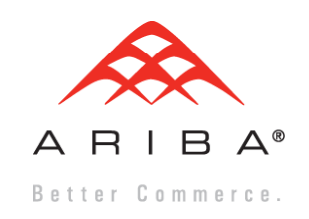

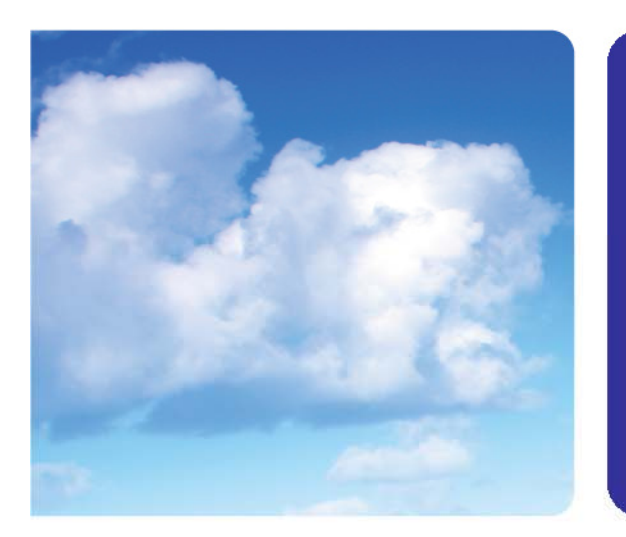

# ARIBA CONTRACTS Creating Analytical Reports

Ariba Best Practice Center Knowledge Product

- Permission: The ability to <u>create</u> an analytical report is associated most closely with the Senior Analyst System Group. Other groups that can create reports:
  - Commodity Manager
  - Sourcing Manager
  - Contract Manager, Sales Contract Manager
- Reports can be placed on the dashboard so that those without permission can review the results of a report created by someone else.
- Reports can be hidden from others by saving it in a personal workspace or by setting up visibility for a report or it's folder

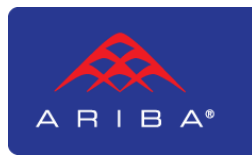

- Reports can be stored in one of three places:
  - Prepackaged Reports: These are reports that Ariba has created and Ariba maintains that cover some common reporting needs. Prepackaged Reports can't be changed, but they can be copied and changed and then either stored in the Personal Workspace or stored in Public Reports. Prepackaged Reports depend on the licensed solutions.
  - Personal Workspace Reports: Reports stored in the Personal Workspace are ones that are only accessible by the User.
  - Public Reports: Reports stored in the Public Reports area are available to all unless the report or it's folder have limited access set.

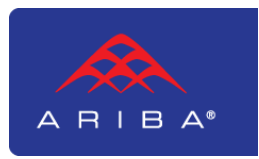

- <u>Facts/Fact Tables</u>: Groups of 'fields' (header fields or attributes on a workspace, for example). These are related to the different areas of the system, i.e. Sourcing Project, Contract Workspace (Procurement), Project Task, Business Contact, Event, etc.
- <u>Measures</u>: Numerical fields
- <u>Dimensions</u>: all other fields that are not Measures. Many of the values of dimensions are used to build pivots and for drill down. Example: Gender can be Male, Female or Unknown (the dimensions of gender) or the many dimensions of Commodity. Some dimensions (description and project ID, for example) are simply data fields.

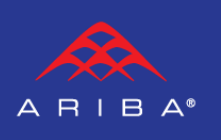

- <u>Hierarchies</u>: are the expansion of a dimension within a complex structure. Example: UNSPSC commodities have 4 levels of definition with each level being more exact:
  - Information Technology
    - Computers and Peripherals
      - » Peripheral Devices
        - Trackball

The user can enter any *value* within the *hierarchy* which represents the true *value* of the *dimension* but the *value* exists most fully within its structure. In Analysis, any level might be important for either roll-up or drill-down.

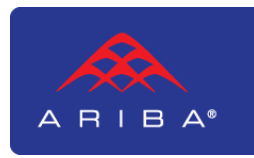

|       | ARI     | B A*          | SPEN       | D MAI     | NAGE   | MEI   |                             |
|-------|---------|---------------|------------|-----------|--------|-------|-----------------------------|
|       | Home    | Visibility    | Sourcin    | ig Cont   | racts  | Supp  |                             |
|       | Create  | Search        | Manage     | Recent    | Prefer | ences |                             |
| Cant  | Analyti | cal Report    |            |           |        |       | Start by clicking Create -> |
| Conu  | Compo   | und Report    |            |           |        |       | Analytical Report           |
| S Com | Contra  | ct Kequest (I | Procuremer | it)<br>So | anch   |       |                             |

|                      | Create Analysis                                         | Report387998 - Untitled Analytical Report                               |
|----------------------|---------------------------------------------------------|-------------------------------------------------------------------------|
|                      | 1 Source Data                                           | Enter a title for your report, select a data source to investigate from |
| There are<br>3 steps | <ul> <li>Pivot Layout</li> <li>3 Refine Data</li> </ul> | Title: * Report387998 - Untitled Analytical Repo                        |
|                      |                                                         | Report Currency: User Preference                                        |
|                      |                                                         | DATA SOURCES                                                            |
|                      |                                                         | Main Fact: * Contract                                                   |
|                      |                                                         | Second Fact: (None selected)                                            |
|                      |                                                         | Third Fact: (None selected)                                             |
|                      |                                                         | Available Measures                                                      |

▼ Pre-defined

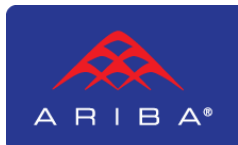

| 1 Source Data  | Name your report, provide                                 |
|----------------|-----------------------------------------------------------|
| 2 Pivot Layout | an optional Description.                                  |
| 3 Refine Data  | Report For Contract 'How To' Slides                       |
|                |                                                           |
|                | Title: * Report For Contract 'How To' Slides Description: |
|                |                                                           |
|                | Report Currency: User Preference 🔽                        |
|                | DATA SOURCES                                              |
|                |                                                           |
|                | Main Fact: * Contract Workspace (Procurement) 🗾 👔         |
|                | Second Fact: (None selected)                              |
|                | Third Fact: (None selected)                               |
|                |                                                           |

| Available Measures              |  |
|---------------------------------|--|
| ▼ Pre-defined                   |  |
| Contract Amount per Year Amount |  |
| Duration                        |  |
|                                 |  |

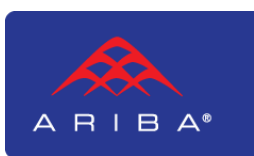

| Source Data     Pivot Layout                                    |                                                                                                    | You can have up to 3 data sources<br>(facts) joined in a report. The<br>"joins" are predetermined by Ariba.                                                                                                |
|-----------------------------------------------------------------|----------------------------------------------------------------------------------------------------|----------------------------------------------------------------------------------------------------|
| 3 Refine Data                                                   |                                                                                                    |                                                                                                    |
|                                                                 | DATA SOURCES                                                                                                    |                                                                                                    |
| A Fact Table is your<br>source data – a<br>collection of fields | Main Fact: * Contract Workspace (Procurement) Second Fact: Project Task Third Fact: (None selected) Data Options: Include Contract Workspace (Procurement) data that not match Project Task data | <ul> <li>The Main Fact is the first level of the data sources. In this case, selecting Workspace over Task means that the Workspace "drives" the selection of the Project Tasks to be included.</li> </ul> |
|                                                                 | You may choose to include<br>workspaces that have no<br>tasks or only use workspaces<br>that have tasks                                                                                          |                                                                                                    |

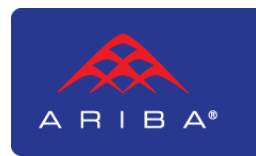

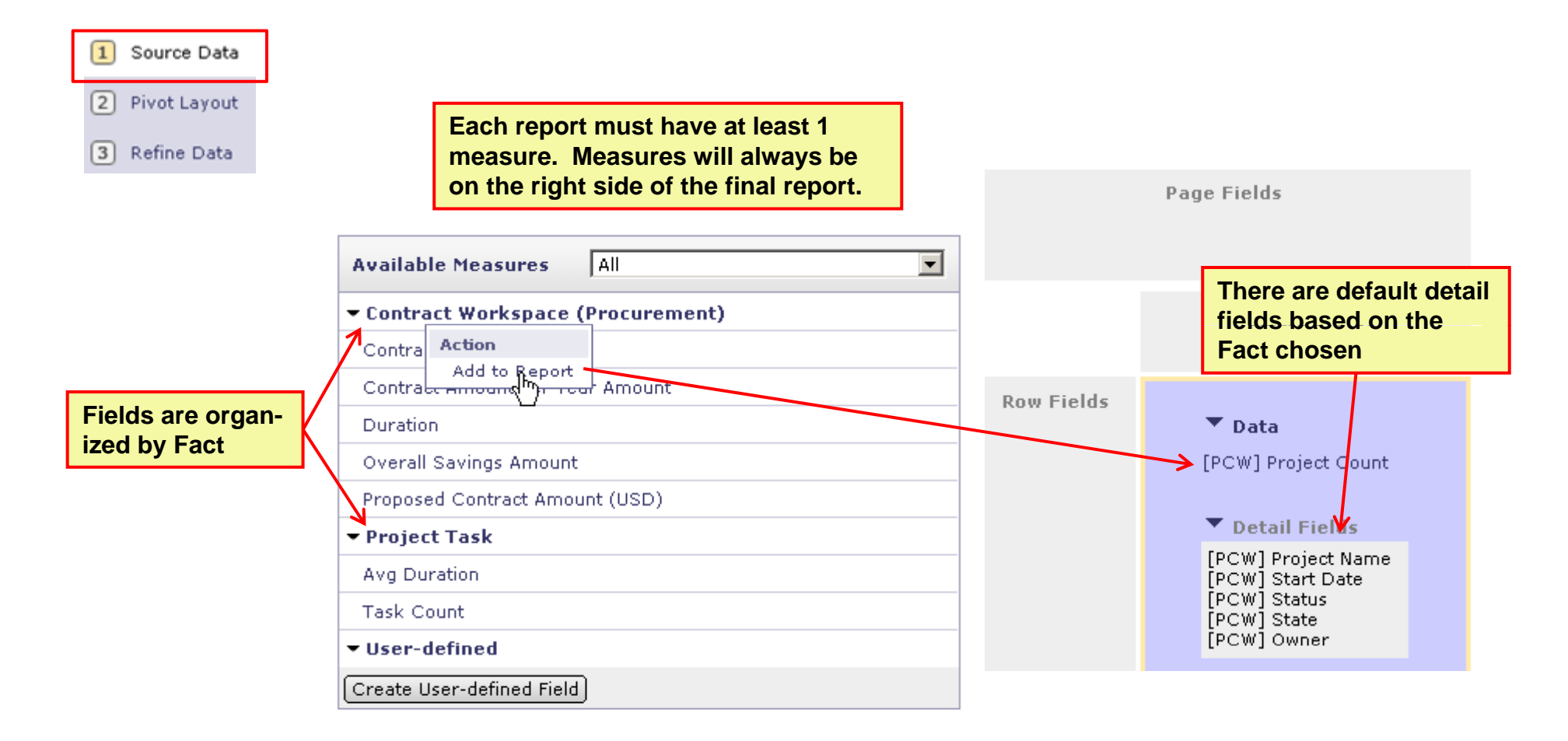

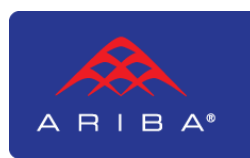

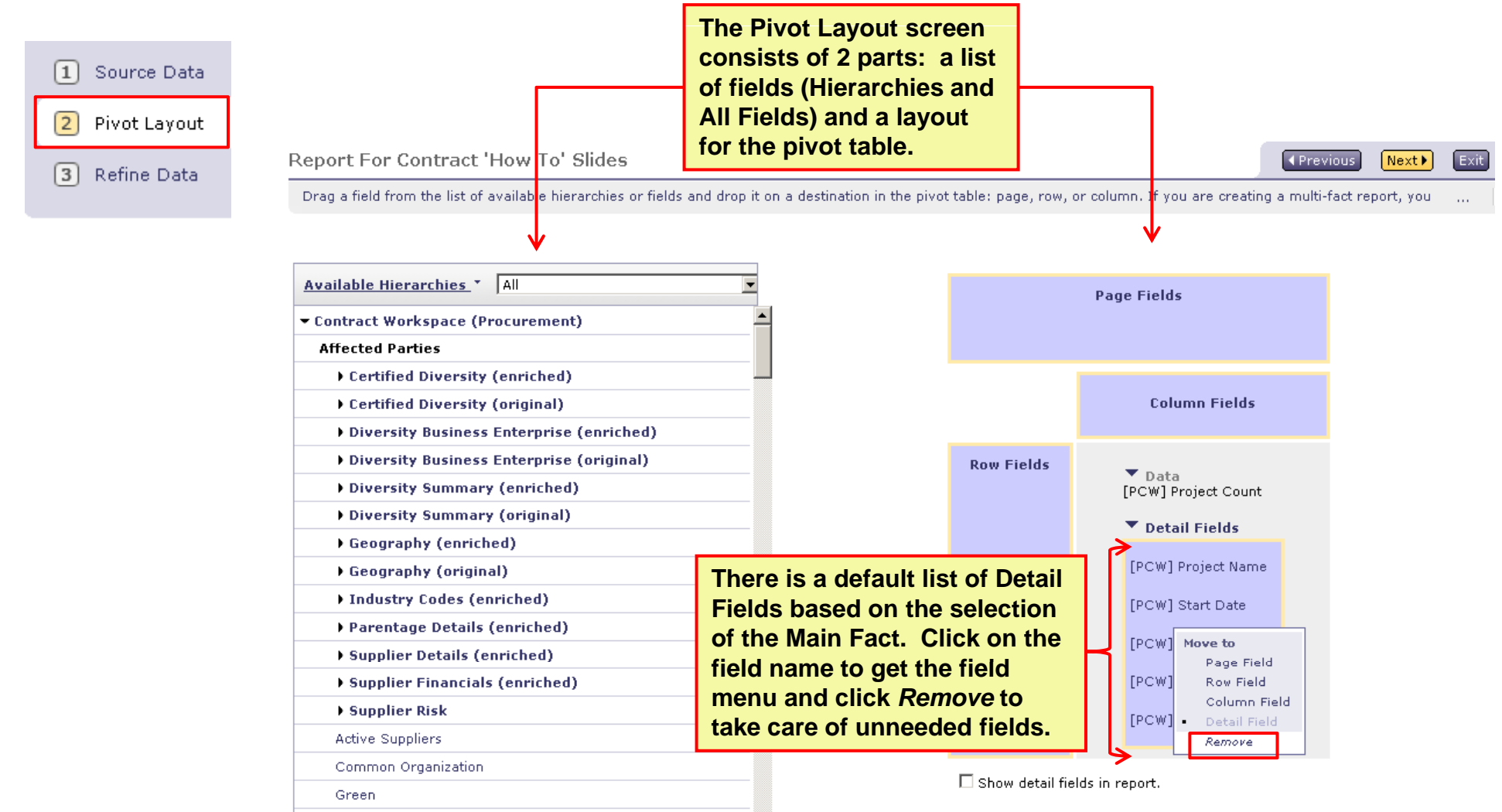

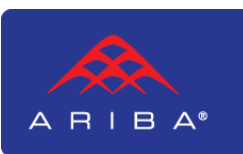

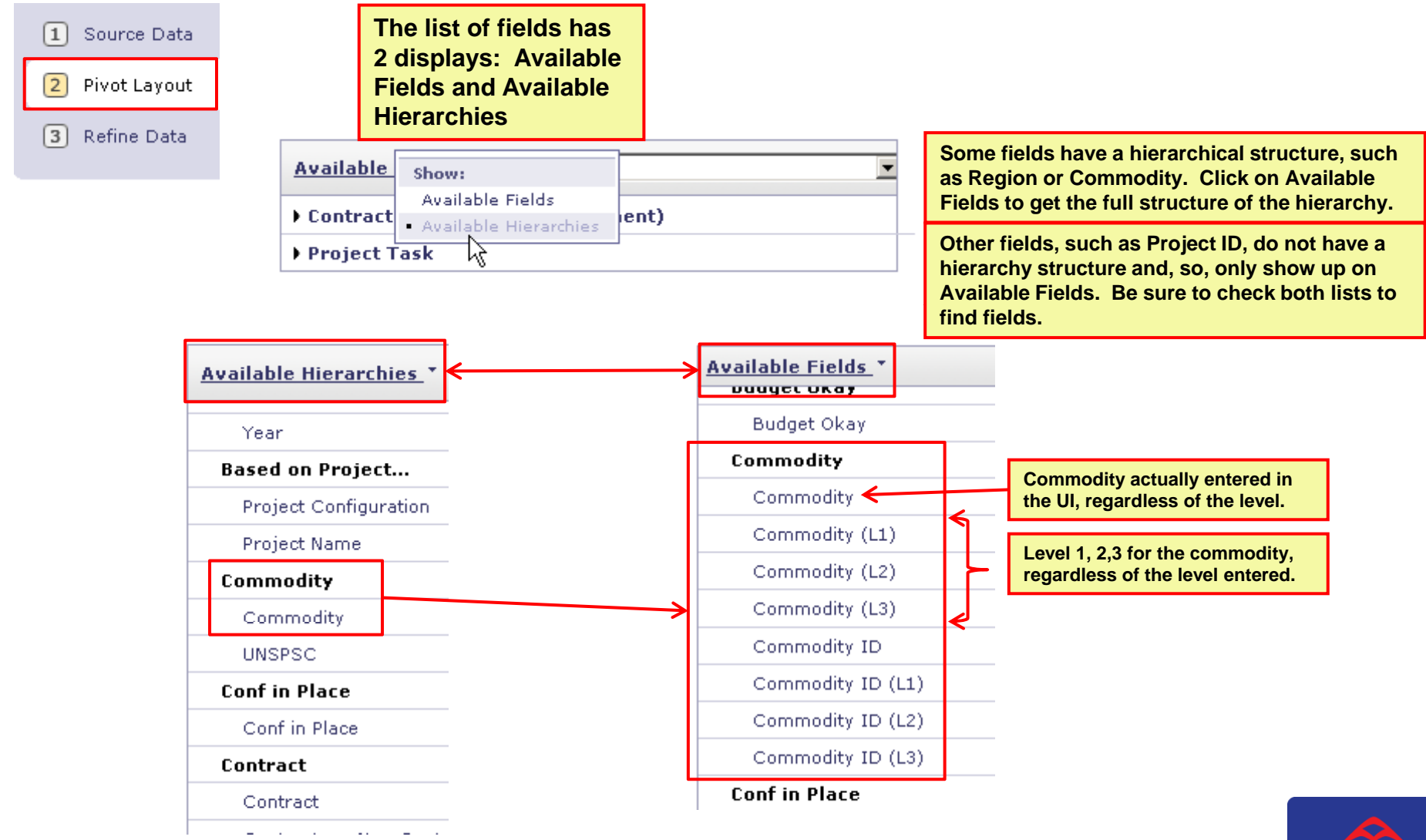

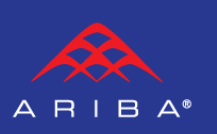

| 1 | Source Data  |
|---|--------------|
| 2 | Pivot Layout |
| 3 | Refine Data  |

| urce Data                                                                                                    | Available Hierard                                      | thies T All                                                                                             | T                                                         | The list of field organized by f  | ds is also<br>act. |
|----------------------------------------------------------------------------------------------------|--------------------------------------------------------|----------------------------------------------------------------------------------------------------|-----------------------------------------------------------|-----------------------------------|--------------------|
| ot Layout                                                                                                    | Contract Works                                         | pace (Procurement)                                                                                      | -                                                         |                                   |                    |
|                                                                                                    | Project Task                                           |                                                                                                    |                                                           |                                   |                    |
| fine Data                                                                                                    |                                                        | Available Hierarchies  All Promen Year Sustantian Data                                                  |                                                           |                                   |                    |
| Different fields may<br>different selection of<br>(Hierarchies). Dates<br>example, allow you<br>choose the actual d<br>convert to your fisc | have<br>choices<br>s, for<br>to<br>late or<br>cal year | Calendar<br>Fiscal<br>Month<br>Year<br>Hierarchy Type                                                   |                                                           |                                   |                    |
| or display just the nor year.                                                                                                    | nonth                                                  | Hie Add As<br>Is Pe Page Field<br>Row Field<br>Is Column Field<br>Is Te Detail Field<br>Is Test Project | To add to the lay<br>on the field nam<br>select the pivot | /out, click<br>e and<br>location. |                    |
|                                                                                                    |                                                        | Legal Entity Address                                                                                    |                                                           |                                   |                    |
|                                                                                                    |                                                        | Legal Entity Address                                                                                    |                                                           |                                   |                    |
|                                                                                                    |                                                        | Legal Entity Code                                                                                       |                                                           |                                   |                    |
|                                                                                                    |                                                        | Legal Entity Code                                                                                       |                                                           |                                   |                    |

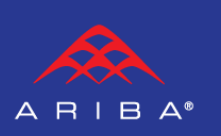

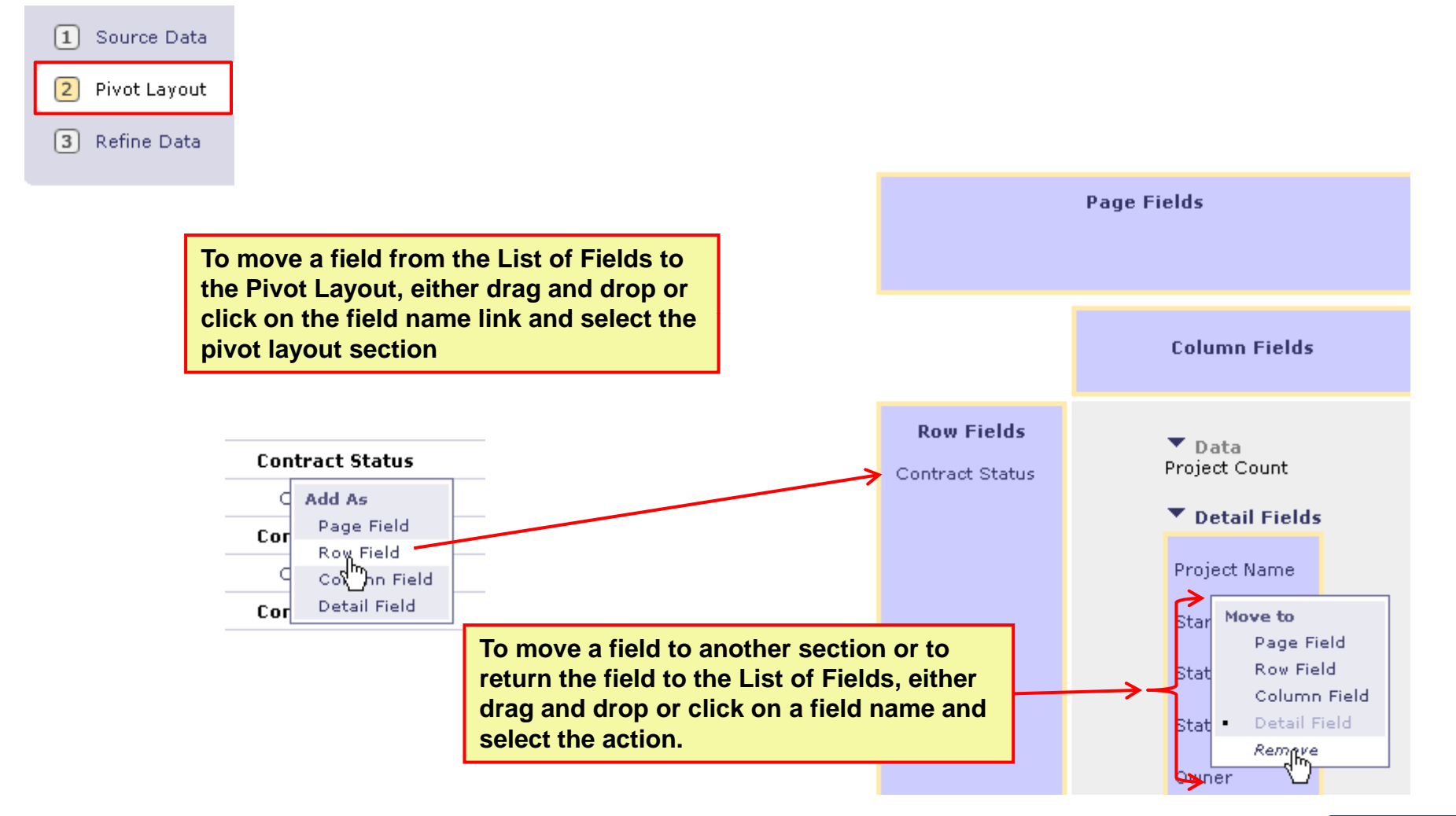

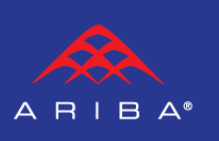

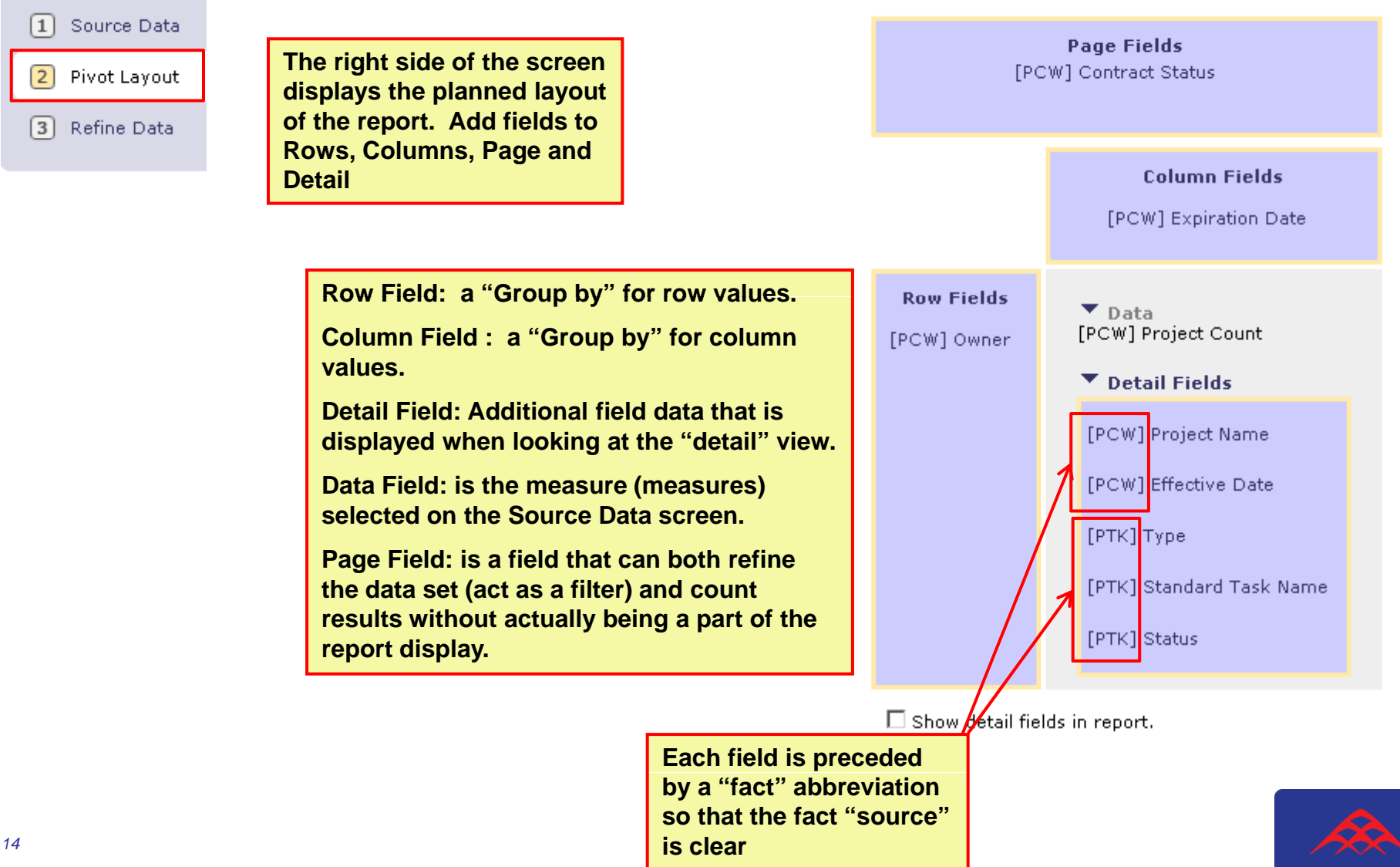

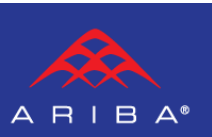

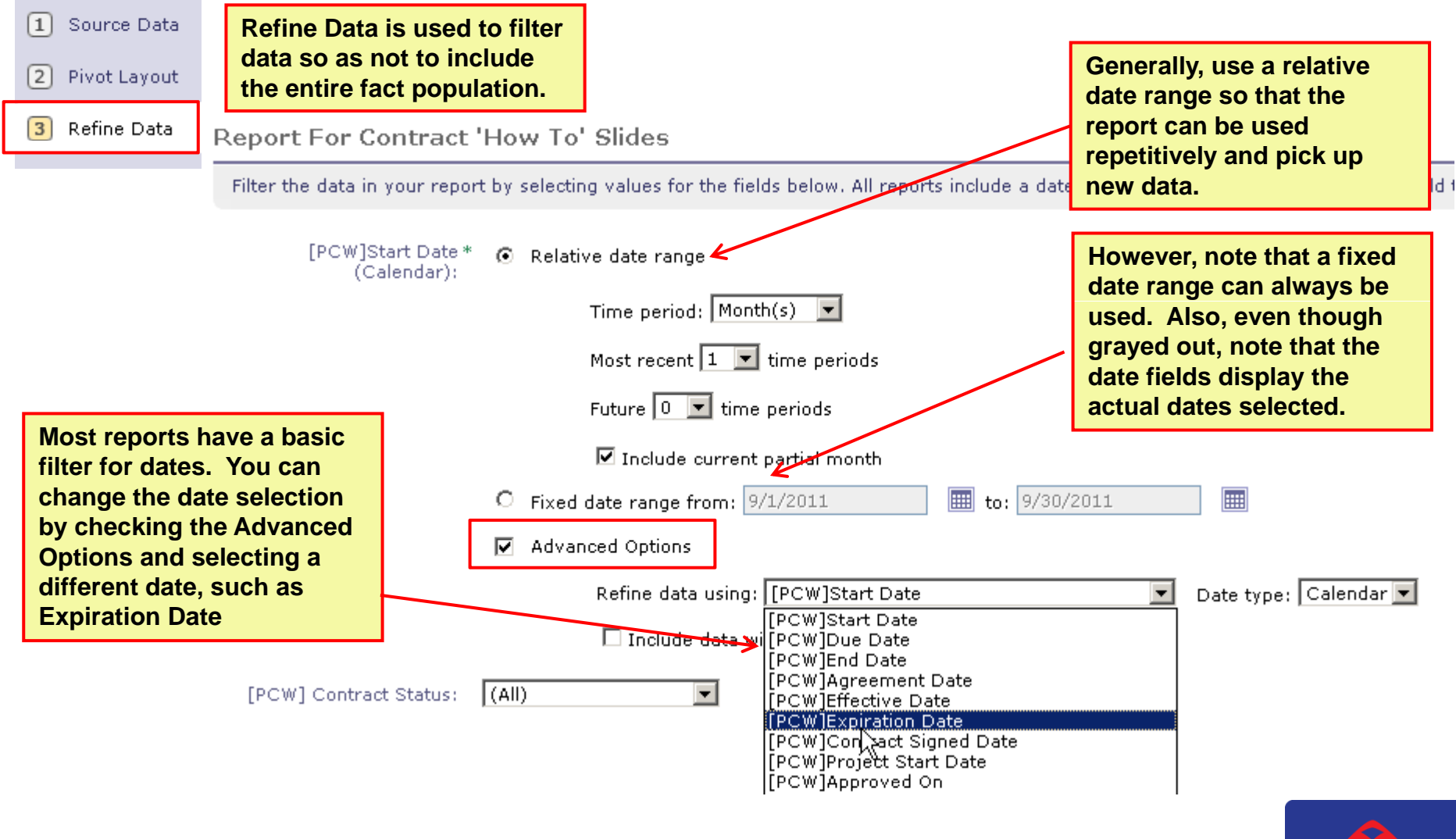

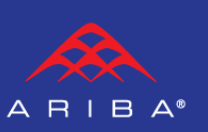

| <ol> <li>Source Data</li> <li>Pivot Layout</li> <li>Refine Data</li> </ol> | ng a R                                                             | epc    | <b>Drt</b>                                                                                            |            | Page fields can be<br>as filters. Frequent<br>single value can be<br>selected right from<br>refine data screen.<br>However, multiple<br>"Includes" or "Excl<br>can be set up by cli | used<br>tly a<br>the<br>the<br>ludes"<br>icking |                       |
|----------------------------------------------------------------------------|--------------------------------------------------------------------|--------|----------------------------------------------------------------------------------------------------|------------|----------------------------------------------------------------------------------------------------|-------------------------------------------------|-----------------------|
|                                                                            |                                                                    |        | Contract Status Choose an operator, enter search text, Search Included Items (0) Excl Search Criteria |            | Select Others.                                                                                                    |                                                 | ooludo data with dat. |
|                                                                            | L_ Include data v                                                  | with c | Contract Status: contains 💌                                                                           | [PC        | W] Contract Status: In                                                                                                    | iclude checke                                   | ed values 💌           |
| [PCW] Contract Status:                                                     | (All)<br>(All)<br>Draft<br>Published<br>Draft Amendment<br>Classed |        | <ul> <li>□ Contract Status ↑</li> <li>□ Closed</li> <li>☑ Draft</li> </ul>                            | <u>र</u>   | Contract Status ↑<br>Draft                                                                                                    |                                                 |                       |
| <u>Customize</u> this form<br><u>Show Report Query</u>                     | Select Others<br>Select Search Filter                              | _      | <ul> <li>Draft Amendment</li> <li>Expired</li> <li>Published</li> <li>Unclassified</li> </ul>         | ⊽<br>⊽<br> | Draft Amendment<br>Published                                                                                                    | Search for Mo                                   | pre                   |
|                                                                            |                                                                    |        | Include Exclude                                                                                       |            |                                                                                                    |                                                 |                       |

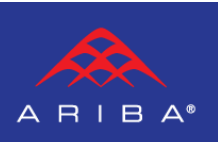

|   |                                                                   | Report For Contract 'How To' Slides                                                                                             |
|---|-------------------------------------------------------------------|----------------------------------------------------------------------------------------------------|
| ( | 1 Source Data                                                     | Filter the data in your report by selecting values for the fields below. All reports include a date field filter. To select a c |
| ( | 2) Pivot Layout                                                   | [PCW]Start Date * ③ Relative date range<br>(Calendar);                                                                          |
| ( | 3 Refine Data                                                     | Time period: Year(s)                                                                                                    |
|   |                                                                   | Most recent 36 💌 time periods                                                                                                   |
|   | Sometimes, additional filters may be needed for                   | Future 36 💌 time periods                                                                                                    |
|   | fields that are detail fields.                                    | 🗹 Include current partial year                                                                                                  |
|   | Click Customize this form                                         | C Fixed date range from: 1/1/1976 III to: 12/31/2047                                                                            |
|   | fields.                                                           | Advanced Options                                                                                                    |
|   |                                                                   | [PCW] Contract Status: Include checked values 💌                                                                                 |
|   |                                                                   | Contract Status 1                                                                                                    |
|   |                                                                   | ✓ Contract Status + ✓ Draft                                                                                                    |
|   |                                                                   | ✓ Draft Amendment                                                                                                    |
|   |                                                                   | Published                                                                                                    |
|   |                                                                   | Search for More                                                                                                    |
|   | ۷<br>۲                                                            |                                                                                                    |
|   |                                                                   | <u>Customize</u> this form                                                                                                    |
|   | Click Customize this form<br>to access other available<br>fields. | Include current partial year                                                                                                    |

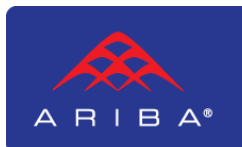

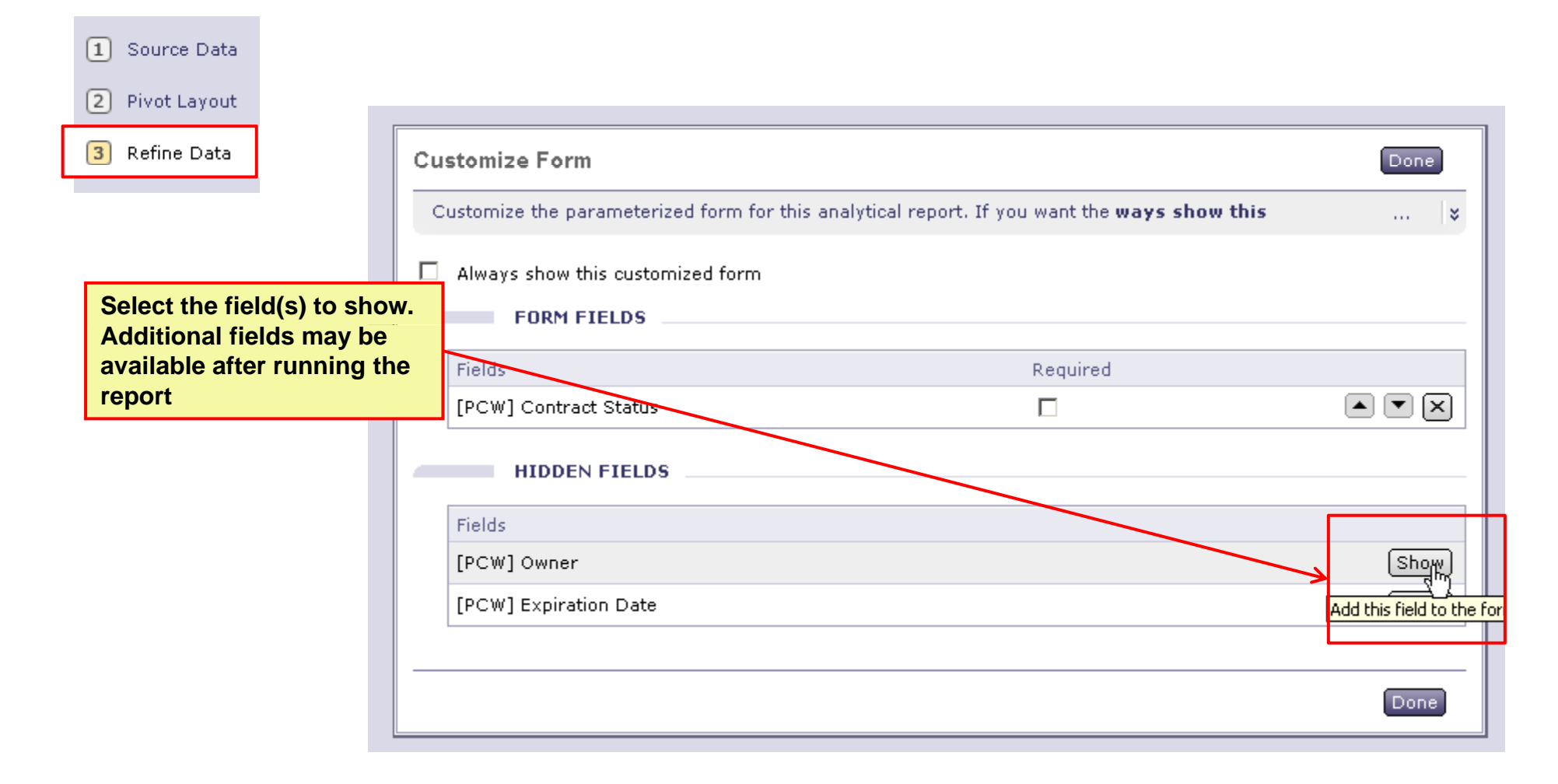

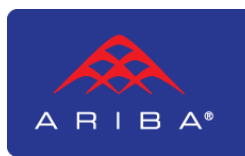

| Source Data     Pivot Layout       | When ready, click Run<br>Report.                                                                                                    | ave Exit |
|------------------------------------|----------------------------------------------------------------------------------------------------|----------|
| 3 Refine Data                      | Report For Contract 'How To' Slides                                                                                                    |          |
|                                    | Filter the data in your report by selecting values for the fields below. All reports include a date field filter. To select a c                                                                                                    |          |
|                                    | [PCW]Start Date*<br>(Calendar): <ul> <li>Relative date range</li> <li>Time period:</li> <li>Year(s)</li> <li>Most recent 36 ▼ time periods</li> <li>Future 36 ▼ time periods</li> <li>✓ Include current partial year</li> <li>Fixed date range from:</li> <li>1/1/1976</li> <li>To:</li> <li>12/31/2047</li> <li>Advanced Options</li> </ul> |          |
| Configure the new field            | Contract Status ↑          ✓       Contract Status ↑         ✓       Draft         ✓       Draft Amendment         ✓       Published                                                                                                    |          |
| 19 similarly to<br>contract status |                                                                                                    |          |

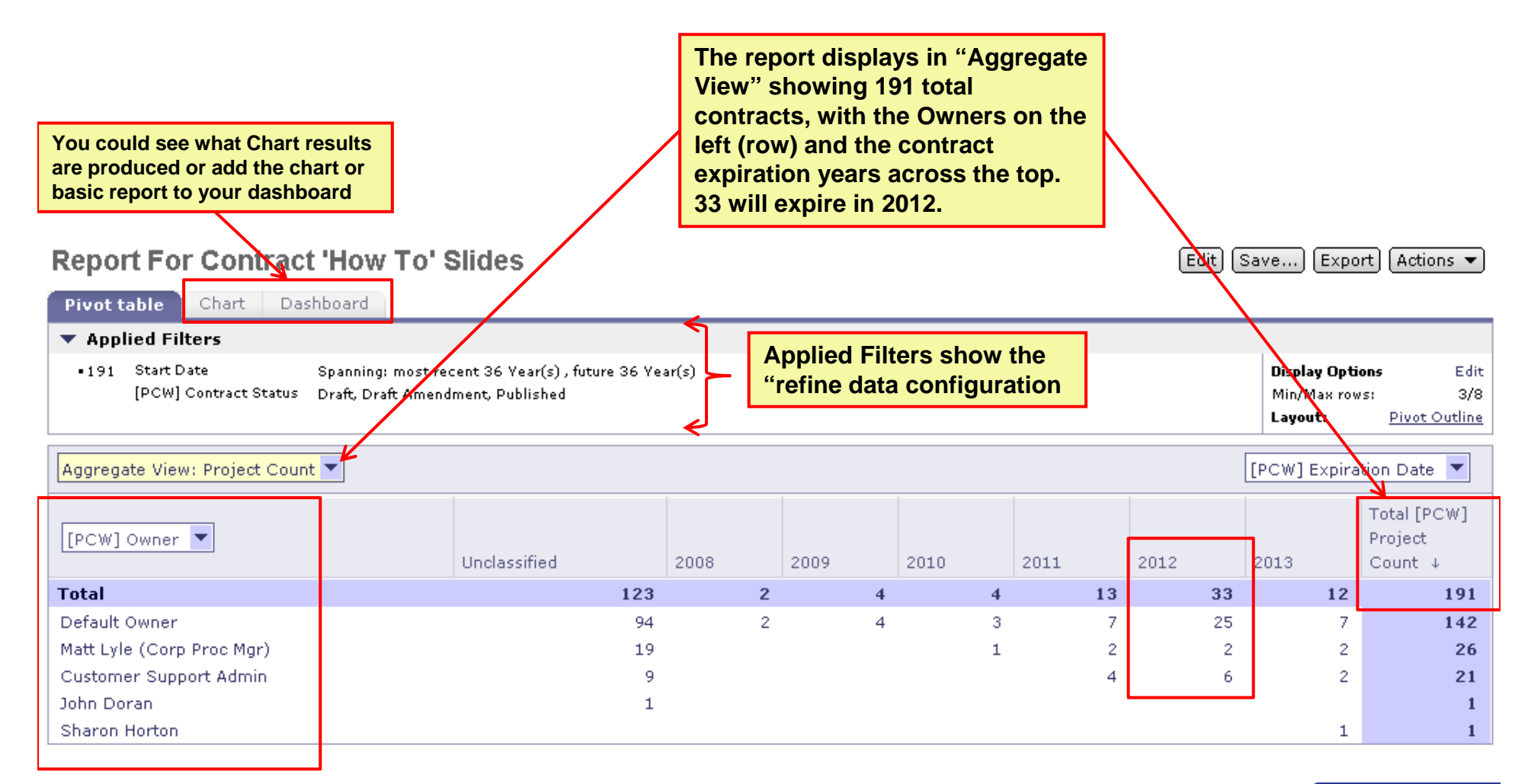

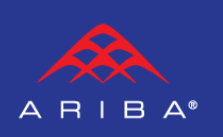

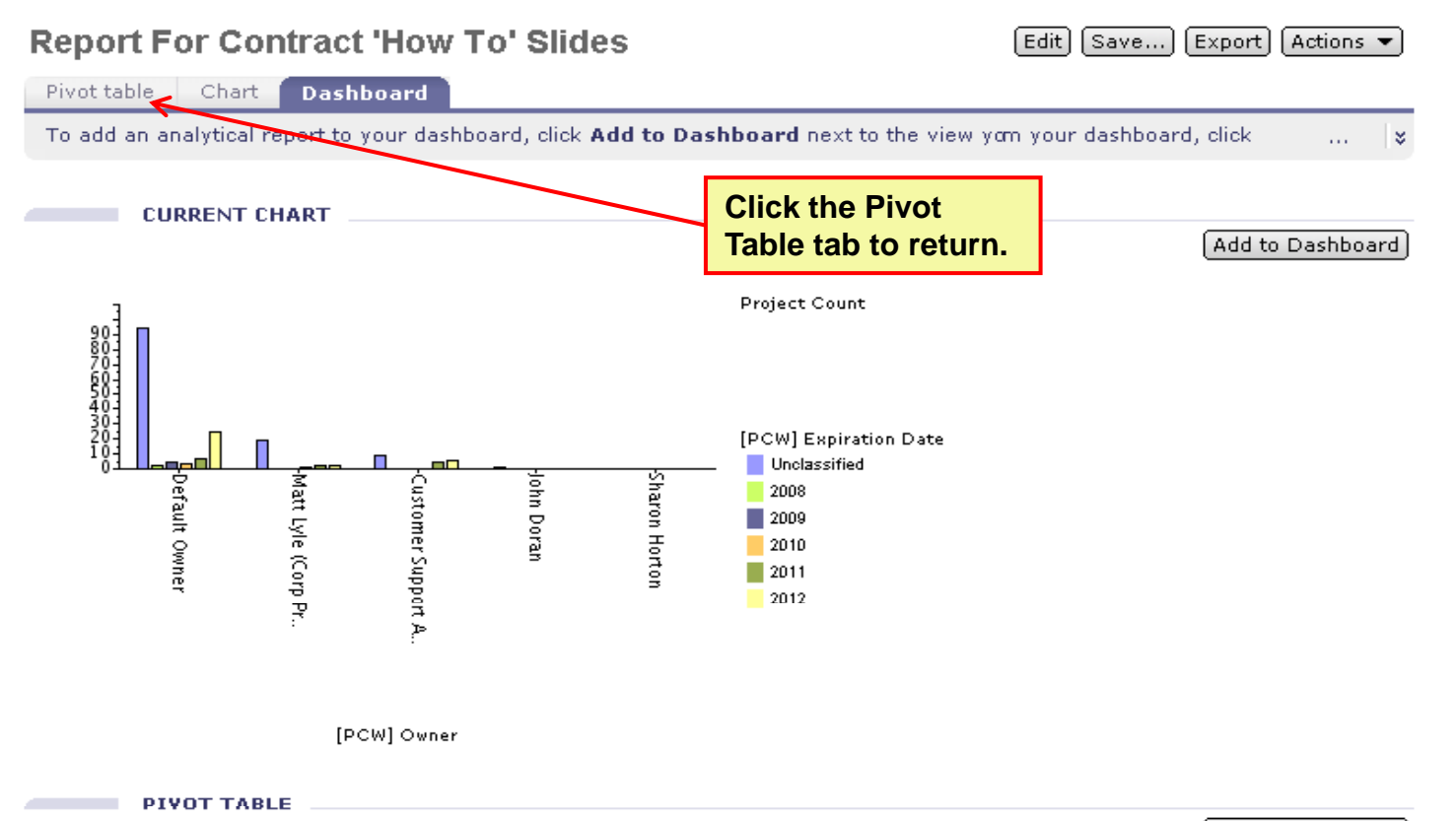

#### Project Count

|                      | Unclassified | 2008 | 2009 | 2010 | 2011 | Total |
|----------------------|--------------|------|------|------|------|-------|
| Total                | 123          | 2    | 4    | - 4  | 13   | 191   |
| Default Owner        | 94           | 2    | 4    | 3    | 7    | 142   |
| Matt Lyle (Corp Proc | 19           |      |      | 1    | 2    | 26    |
| Customer Support Adm | 9            |      |      |      | 4    | 21    |
| John Doran           | 1            |      |      |      |      | 1     |
| Sharon Horton        |              |      |      |      |      | 1     |

Add to Dashboard

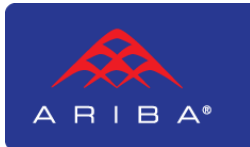

| Report For Contract 'How To' Slides         To see the Details, Click         Aggregate View arrow and         select Show Detail View         Edit Save         Export                                                             |              |     |      |      |      |      |      |              |                        |
|----------------------------------------------------------------------------------------------------|--------------|-----|------|------|------|------|------|--------------|------------------------|
| Pivot table Chart Dashboard                                                                                                    |              |     |      |      |      |      |      |              |                        |
| <ul> <li>Applied Filters</li> </ul>                                                                                                    |              |     |      |      |      |      |      |              |                        |
| • 191       Start Date       Spanning: most recent 36 Year(s), future 36 Year(s)       Edit         [PCW] Contract Status       Draft, Draft Amendment, Published       Min/Max rows:       3/8         Layout:       Pivot Outline |              |     |      |      |      |      |      |              |                        |
| Aggregate View: Project Count 💌                                                                                                    |              |     |      |      |      |      |      | [PCW] Expira | ition Date 💌           |
| Field Settings<br>Edit in Wizard                                                                                                    |              |     |      |      |      |      |      |              | Total [PCW]<br>Project |
| - Show                                                                                                    | Unclassified |     | 2008 | 2009 | 2010 | 2011 | 2012 | 2013         | Count ↓                |
| Aggregate View     Detail View                                                                                                    |              | 123 | 2    | 4    | 4    | 13   | 33   | 12           | 191                    |
|                                                                                                    |              | 94  | 2    | 4    | 3    | 7    | 25   | 7            | 142                    |
| Drafty Coorp modering /                                                                                                    |              | 19  |      |      | 1    | 2    | 2    | 2            | 26                     |
| Customer Support Admin                                                                                                    |              | 9   |      |      |      | 4    | 6    | 2            | 21                     |
| John Doran                                                                                                    |              | 1   |      |      |      |      |      |              | 1                      |
| Sharon Horton                                                                                                    |              |     |      |      |      |      |      | 1            | 1                      |

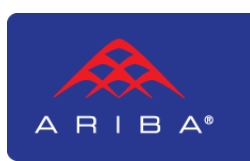

| Report For Co<br>Pivot table Char | ntract 'How To' Slides                                                   | You<br>repo<br>Proje<br>field<br>date | could nov<br>ert to impr<br>ect Name<br>s, set Effe<br>field rath | w make c<br>ove read<br>and Effe<br>ective Da<br>er than a | hanges to your<br>ability: make<br>ctive Dates Row<br>te displays as a<br>year. | (Edit) (Savi | e) (Export)              | Actions                        | •          |
|-----------------------------------|--------------------------------------------------------------------------|---------------------------------------|-------------------------------------------------------------------|------------------------------------------------------------|---------------------------------------------------------------------------------|--------------|--------------------------|--------------------------------|------------|
| •191 Start Date<br>[PCW] Contrac  | Spanning: most recent 36 Year<br>t Status Draft, Draft Amendment, Publis | r(s) , futu<br>;hed                   | re 36 Year(s)                                                     |                                                            |                                                                                 |              | <b>Display</b><br>Min/Ma | Options E<br>1x rows: 3        | dit<br>3/8 |
|                                   |                                                                          |                                       |                                                                   |                                                            |                                                                                 |              | Deta                     | il View 🔻                      | -          |
| [PCW] Owner                       | [PCW] Project Name                                                       |                                       | [PCW]<br>Effective<br>Date                                        | [РТК]<br>Туре                                              | [PTK] Standard Task N                                                           | lame         | [PTK]<br>Status          | [PCW]<br>Project<br>Count<br>↓ |            |
| Total                             |                                                                          |                                       |                                                                   |                                                            |                                                                                 |              |                          | 191                            |            |
| Customer Support<br>Admin         | 10-1027 Ethos Systems Test Group<br>Notices                              | s and                                 | 2010                                                              | Approval                                                   | Approve Contract Docu                                                           | Complete     | 1                        |                                |            |
|                                   | 10-1027 Ethos Systems Test Group<br>Notices                              | s and                                 | 2010                                                              | Review                                                     | Business Unit Review                                                            |              | Complete                 | 1                              |            |
|                                   | 10-1027 Ethos Systems Test Group<br>Notices                              | s and                                 | 2010                                                              | Review                                                     | Legal Review                                                                    | Complete     | 1                        |                                |            |
|                                   | 10-1027 Ethos Systems Test Group<br>Notices                              | is and                                | 2010                                                              | Review                                                     | Negotiate With Supplier                                                         | r            | Complete                 | 1                              |            |
|                                   | 10-1027 Ethos Systems Test Group<br>Notices                              | is and                                | 2010                                                              | Todo                                                       | Deal Cancelled                                                                  |              | Not Started              | 1                              |            |
|                                   | 10-1027 Ethos Systems Test Group<br>Notices                              | is and                                | 2010                                                              | Todo                                                       | Prepare Documents                                                               |              | Complete                 | 1                              |            |

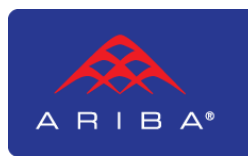

24

|                                       |                                                                                        | You could now Edit,<br>Save or Export to Excel |               |                                  |                          |                                    |  |  |  |  |  |
|---------------------------------------|----------------------------------------------------------------------------------------|------------------------------------------------|---------------|----------------------------------|--------------------------|------------------------------------|--|--|--|--|--|
| Report For Contract 'How To' Slides   |                                                                                        |                                                |               |                                  |                          |                                    |  |  |  |  |  |
| Pivot table Chart                     | Dashboard                                                                              |                                                |               |                                  |                          |                                    |  |  |  |  |  |
| <ul> <li>Applied Filters</li> </ul>   |                                                                                        |                                                |               |                                  |                          |                                    |  |  |  |  |  |
| •191 Start Date<br>[PCW] Contract Sta | Spanning: most recent 36 Year(s) , future 36<br>atus Draft, Draft Amendment, Published | 5 Year(s)                                      |               |                                  | <b>Display</b><br>Min/Ma | <b>Options</b> Edit<br>x rows: 3/8 |  |  |  |  |  |
|                                       |                                                                                        |                                                |               |                                  | Deta                     | il View 🔻                          |  |  |  |  |  |
| [PCW] Owner                           | [PCW] Project Name                                                                     | [PCW]<br>Effective<br>Date                     | [РТК]<br>Туре | [PTK] Standard Task Name         | [PTK]<br>Status          | [PCW]<br>Project<br>Count<br>↓     |  |  |  |  |  |
| Total                                 |                                                                                        |                                                |               |                                  |                          | 191 💻                              |  |  |  |  |  |
| Customer Support<br>Admin             | 10-1027 Ethos Systems Test Groups a<br>Notices                                         | ind 10/1/2010                                  | Approval      | Approve Contract Documents       | Complete                 | 1                                  |  |  |  |  |  |
|                                       |                                                                                        |                                                | Review        | Business Unit Review             | Complete                 | 1                                  |  |  |  |  |  |
|                                       |                                                                                        |                                                | Review        | Legal Review                     | Complete                 | 1                                  |  |  |  |  |  |
|                                       |                                                                                        |                                                | Review        | Negotiate With Supplier          | Complete                 | 1                                  |  |  |  |  |  |
|                                       |                                                                                        |                                                | Todo          | Deal Cancelled                   | Not Started              | 1                                  |  |  |  |  |  |
|                                       |                                                                                        |                                                | Todo          | Prepare Documents                | Complete                 | 1                                  |  |  |  |  |  |
|                                       |                                                                                        |                                                | Todo          | Publish                          | Complete                 | 1                                  |  |  |  |  |  |
|                                       |                                                                                        |                                                | Todo          | Send for Signatures              | Complete                 | 1                                  |  |  |  |  |  |
|                                       |                                                                                        |                                                | Todo          | Update Team Members              | Complete                 | 1                                  |  |  |  |  |  |
|                                       |                                                                                        |                                                | Todo          | Upload Documents-Finalize        | Complete                 | 1                                  |  |  |  |  |  |
|                                       |                                                                                        |                                                | Todo          | Upload Supplier Paper            | Complete                 | 1                                  |  |  |  |  |  |
| 0.4                                   | AA Horton Insurance Cert                                                               | 4/19/2011                                      | Notify        | Notification Task For Any Reason | Not Started              | 1                                  |  |  |  |  |  |
| 24                                    | COI Test 2                                                                             | 5/1/2011                                       | Notify        | Notification Task For Any Reason | Not Started              | 1                                  |  |  |  |  |  |
|                                       | COI Test 3                                                                             | 5/1/2011                                       | Approval      | Approve Contract Documents       | Not Started              | 1                                  |  |  |  |  |  |

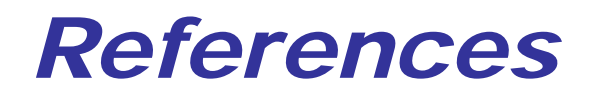

Ariba Contract Management Reporting and Analysis Guide

Ariba Sourcing Reporting and Analysis Guide

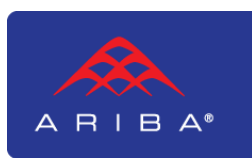

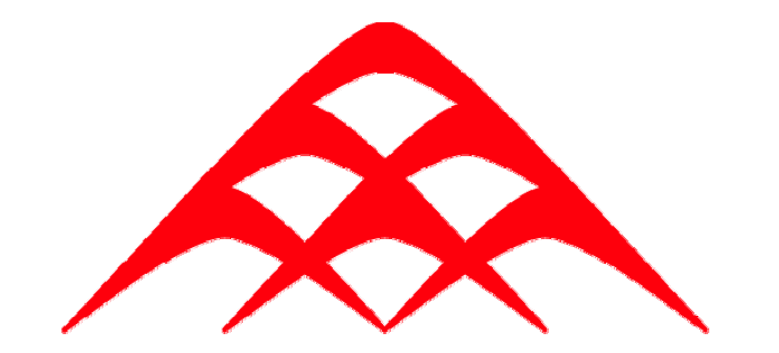

# A R I B A®

#### This is Spend Management

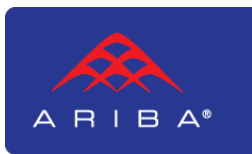